## Guide to download the E-card

Step 1: Login to the portal (Website: www.paramount.healthcare)

Login credentials for employees:

## User id: MDL Employee id

Password: Date of birth of the employee (DDMMYYYY)

| ← → C 🔒 pa | ramount.healt | thcare/Login.aspx                                    |                 |         |                                        |                                           |                    |            |                  |                 | Ê   | ☆          | * 0       |   |       |
|------------|---------------|------------------------------------------------------|-----------------|---------|----------------------------------------|-------------------------------------------|--------------------|------------|------------------|-----------------|-----|------------|-----------|---|-------|
| Paramount  | Paramount     | t Healthcare Management P<br>YOUR LINKTO GOOD HEALTH | vt. Ltd. 🤉      | ⊱ Conta | act Us: +91 22 400                     | 04219/216                                 |                    | Email: tra | welhealth@paramo | ount.healthcare | ISO | 27001:2013 |           |   |       |
| Abo        | out Us 🗸      |                                                      |                 |         | Travel Health S                        |                                           | Provider Networ    |            |                  |                 |     | Login      |           |   |       |
| Home       | e / Login     |                                                      |                 |         |                                        | E not pour pour                           | San Ower 19        |            |                  |                 |     | T.S.       | S. Martin | 1 | 1 all |
|            |               |                                                      | 259<br>Presence | Para    | amount Healthcar<br>YOUR LINKT<br>Logi | re Manageme<br>ro good health<br><b>n</b> | int Pvt. Ltd.<br>H |            |                  |                 |     |            |           |   |       |

Step 2: After login, please click on the menu option as shown below

| aims Search                     |                 |           |              |                |        |
|---------------------------------|-----------------|-----------|--------------|----------------|--------|
| laims Search<br>surance Company | Status          | Claim No. | Insured Name | Primary Member | Click  |
| lazgaon dock                    | v Select v      |           |              |                |        |
| age                             | Policy/Card No. | From Date | To Date      | Contact No     | Search |
| elect                           | *               |           |              |                | Search |
|                                 |                 |           |              |                |        |
|                                 |                 |           |              |                |        |
|                                 |                 |           |              |                |        |
|                                 |                 |           |              |                |        |
|                                 |                 |           |              |                |        |
|                                 |                 |           |              |                |        |

Step 3: Click on the My Healthcard option

| Travel Insurance Welcome :<br>aims Search |                                       |                                                    |                                                                                          |             |                                                                                                    |  |
|-------------------------------------------|---------------------------------------|----------------------------------------------------|------------------------------------------------------------------------------------------|-------------|----------------------------------------------------------------------------------------------------|--|
|                                           |                                       |                                                    |                                                                                          |             |                                                                                                    |  |
| Select      Policy/Card No.               | From Date                             | To Date                                            | Contact No                                                                               | MY PREAUTH  | 11                                                                                                    |  |
|                                           |                                       |                                                    |                                                                                          |             |                                                                                                    |  |
|                                           |                                       |                                                    |                                                                                          |             |                                                                                                    |  |
|                                           | Status<br>Select V<br>Policy/Card No. | Status Claim No.  Select Policy/Card No. From Date | Status Claim No. Insured Name Select Policy/Card No. From Date To Date No Records Found! | Velcome : V | Welcome : W     MY DE       MY CLAIMS     MY ELAITHCARD       Status     Claim No.       Select     CUSTOMER CARE       Policy/Card No.     From Date       Contact No     MY PEAUTH   Select       No Records Found! |  |

Step 4: Healthcard for the employee and dependant if any appears

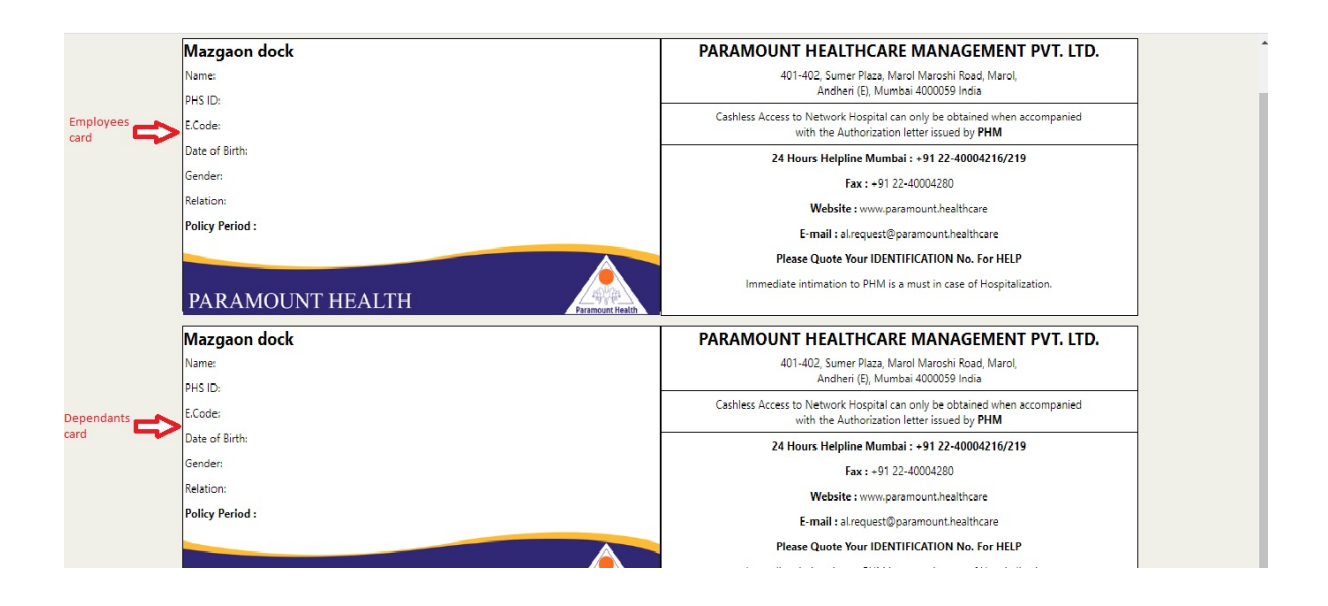